## 【东南大学】iTEST 学生端操作流程及注意事项

请使用谷歌浏览器或者火狐浏览器,在校内网环境下,登录 iTEST; 手机端暂不 支持,不支持外网访问。

1. 登录网址: 223.3.80.113 (需要用校内网访问,外网无法访问) 请注意:登录首页有"东南大学"字样,如下图所示。如果不是东南大学,说 明登录的地址不正确。

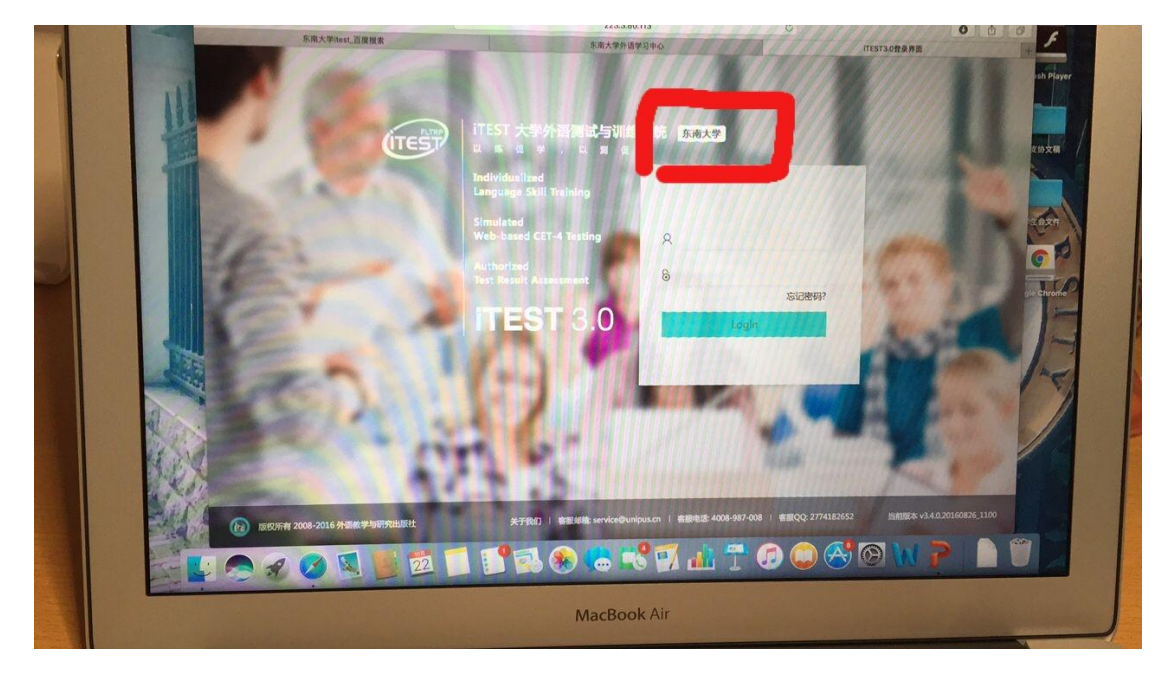

2. 学生首次登录,用教师告知的账号密码登录。

请注意:如果登录后修改了密码,请妥善保管,如果忘记密码,请联系任课老师进行密码重置(学校安装的是校内网的itest,无法自己找回密码)。

**3**. 首次登录后,需要确认所登录账户的用户名、基本信息正确,补充其他各项 个人信息。

请注意: 个人信息如姓名/性别等如果有误,请联系任课老师,任课老师会联系 贵校的管理员老师进行修改。

| (TEST              | 班级空间                | 1ํ 学校考试                                     | 三 自主训练   | <b>A</b> |
|--------------------|---------------------|---------------------------------------------|----------|----------|
| 班级空间 > 我的班级 > 当前班级 |                     |                                             |          |          |
| 当前班级历史班级           |                     |                                             |          | 加入班级     |
| (n)T-1             |                     | 现 · 如 动 : : : : : : : : : : : : : : : : : : |          |          |
| 199127             | 、加入斑缎,頂点面有侧加入斑      | 划女钮进行怕大操作<br>                               |          |          |
|                    | 欢迎进入iTEST大学外        | 语测试与训练系统,请先完善个                              | 人信息      |          |
|                    |                     |                                             |          |          |
|                    | *用户名: yanshistu (清确 | 认用户名正确)                                     |          |          |
|                    | *姓名:                | *性别: 请选择                                    | <b>~</b> |          |
|                    | *电话:                | *邮箱:                                        |          |          |
|                    | *校区: 请选择校区          | ➤ *学院: 请选择学院                                | <b>~</b> |          |
|                    |                     | 完成                                          |          |          |
|                    |                     |                                             |          |          |
|                    |                     |                                             |          |          |

4. 输入 iTEST 学习卡上的 18 位验证码,点击验证。

| UTEST              | ☰ 班级空间         | 102 学校考试          | 三 自主训练 | Α    |
|--------------------|----------------|-------------------|--------|------|
| 班级空间 > 我的班级 > 当前班级 |                |                   |        |      |
| 当前班级历史班级           |                |                   |        | 加入班級 |
| 你还未知               | 11入班级,请点击右侧加入现 | <b>听级按钮进行相关操作</b> |        |      |
|                    |                |                   | _      |      |
|                    |                |                   | _      |      |
|                    | ì              | 青输入18位验证码         | _      |      |
|                    |                |                   |        |      |
|                    |                | 占主论证              | - 1    |      |
|                    |                | <u> </u>          | _      |      |
|                    |                |                   | _      |      |

请注意:验证码请区分大小写,完全按照学习卡上的字母和数字输入。

5. 用手机扫描电脑页面上的二维码,获取激活码(请确认手机处于联网状态)。

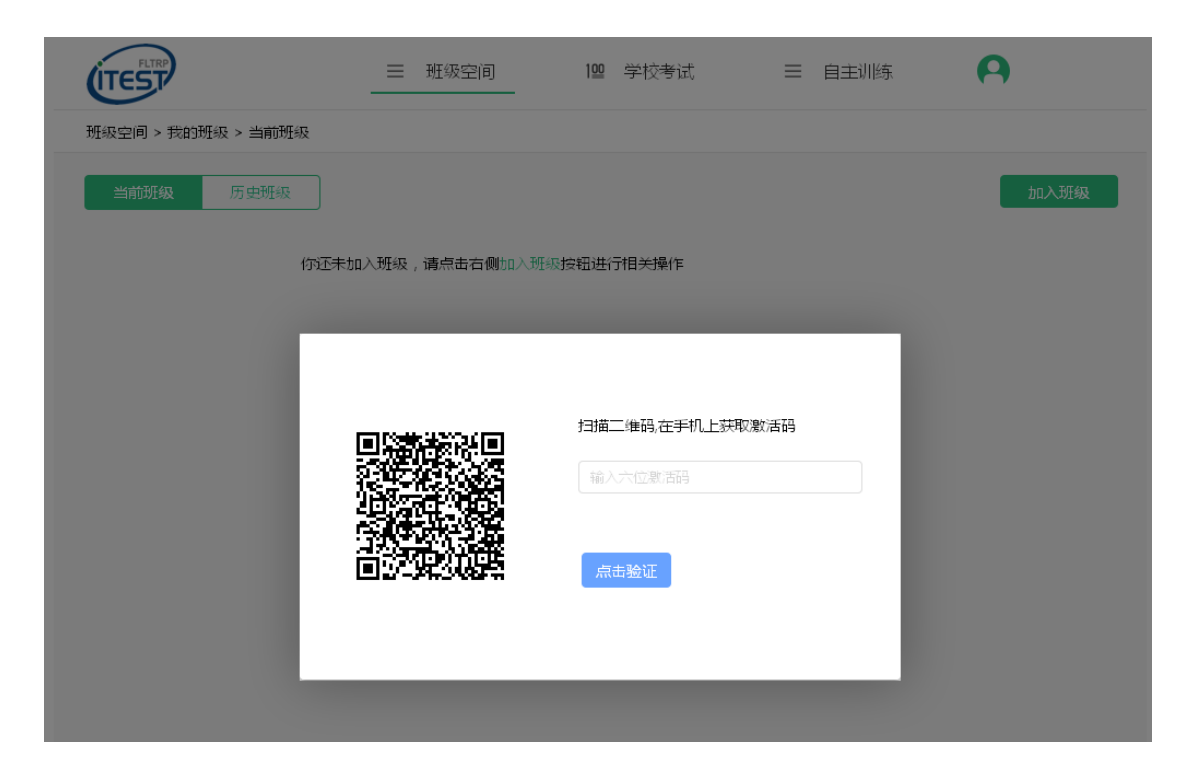

6. 将手机上出现的六位激活码输入到二维码右侧的输入框中,点击"点击验证"。

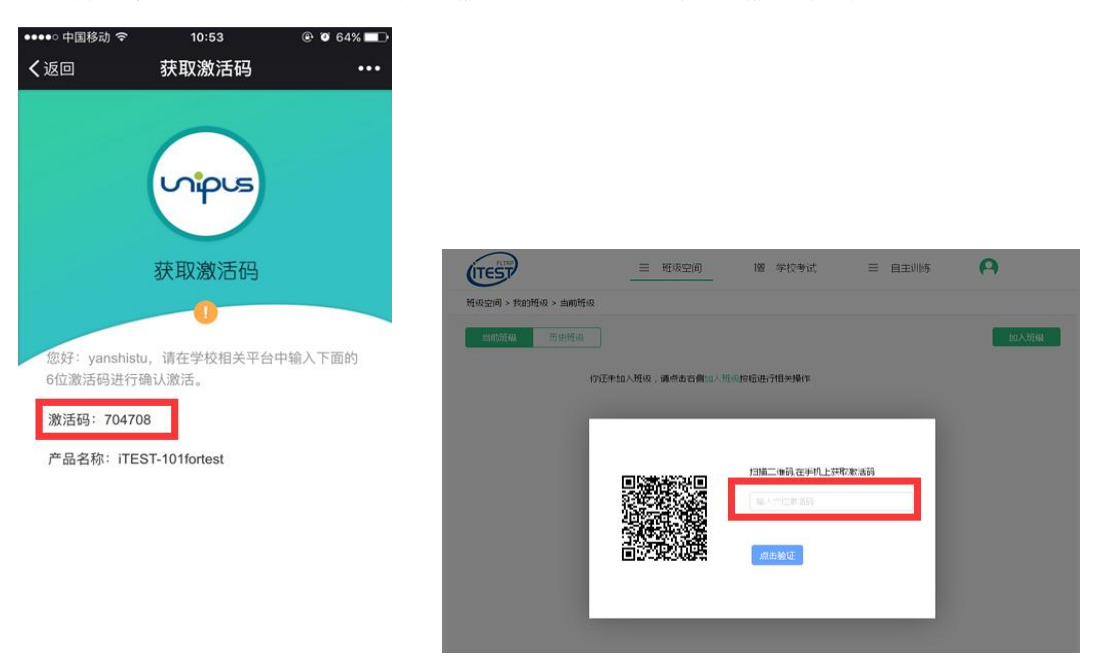

7. 得到 6 位激活码后,如果 5 分钟内没有验证,激活码将会过期。出现如下提示:

|                                                     | 扫描二维码,在手机上获取激活码         |
|-----------------------------------------------------|-------------------------|
|                                                     | 704708<br>校验失败:6位激活码已过期 |
| • 34343437<br>• • • • • • • • • • • • • • • • • • • | 点击验证                    |
|                                                     |                         |

请注意:此时请刷新页面,重新输入18位验证码,重复第5步的操作。

 激活码验证成功后,将提示验证成功。可以点击"进入系统",开始使用。 请注意:如果点击"继续验证",需要用输入另一张卡的验证码,各张卡的 有效期将会累积计算,如果一次性激活了,可能导致下个学期的使用时长缩 短!! 建议不要一次性激活多张学习卡!

| 验证成功!                    |
|--------------------------|
| 本次已累计激活1张学习卡             |
| 有效期至:2017-08-11 00:00:00 |
| 继续验证进入系统                 |

 鼠标悬停在页面右上角,将会出现下拉菜单,点击"个人空间"。在个人空间内,可以查看已验证过的学习卡编码、激活时间、过期时间。也可以点击 "添加学习卡",验证新的学习卡。

| ITEST                                  | ☰ 班级空间             | 102 学校考试      | 三 自主         | 三训练       | 验证码          |
|----------------------------------------|--------------------|---------------|--------------|-----------|--------------|
| 人空间 > 个人信息                             |                    |               |              |           | 直看提醒         |
| 个人信息 消息盒子                              |                    |               |              |           | 个人空间<br>退出登录 |
| २.  २.  २.  २.  २.  २.  २.  २.  २.  २. |                    | 13            | 别:男 院系:英语系   | 系 年級:2014 | 编辑           |
| 各用户名: yanshistu                        | 邮箱:itest@itest.com | 。电话:152100000 | 00 🖪 校区 : 北村 | 交区        |              |
| 我加入的班级                                 |                    |               |              |           |              |
| 还未加入班级,点击去加入                           |                    |               |              |           |              |
| 密码管理                                   |                    |               |              |           | 修改蜜码         |
| 我的学习卡 学习卡到期时间:20                       | 17-08-11 00:00:00  | 经激活的          | 学习卡情况        | 5         | 添加学习卡        |
| 学习卡编码                                  | 激                  | 活时间           | 过期时          | 6         |              |
|                                        |                    |               |              |           |              |

**10.** 加入班级:首页点击"加入班级",输入任课教师告知的班级授权码, 加入对应的班级。

| 班级空间 > 我的班级 > 当前班级                                                                                  | 加入班级      |  |
|----------------------------------------------------------------------------------------------------|-----------|--|
|                                                                                                    | 加入班级      |  |
| 当前班级历史班级                                                                                            |           |  |
| <b>夕卜研</b><br>一<br>一<br>一<br>新入授权码<br>一<br>一<br>一<br>一<br>一<br>一<br>一<br>一<br>一<br>一<br>一<br>一<br>一 |           |  |
| itest<br>开始日期:                                                                                      | 2区<br>社校区 |  |

**11.** 完成作业测试,在"班级空间-班级测试"中,查看任课老师布置的测试。 请注意:下载谷歌或者火狐浏览器,以及对应的 flash 插件,保证网络通畅。如 果出现试卷加载不出来,请更换浏览器,查看有无安装 flash 插件。